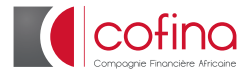

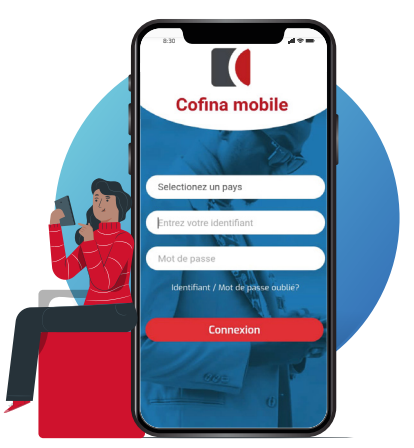

# **Cofina Mobile**

\*Application web et mobile

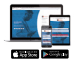

Cofina, Institution de mésofinance pour les PME et les particuliers

eabon.cofinaonline.com suivez-nous sur : 🚹 💟 🛅 🚱

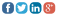

# Présentation Appli- web & mobile

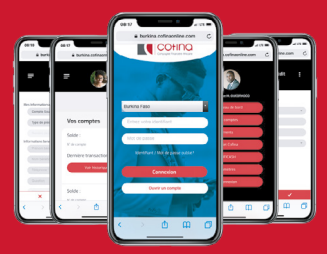

**Cofina Mobile** est une **Appli web et mobile** très simple d'utilisation, elle permet d'accéder à des services utiles au quotidien pour une gestion de votre compte à distance, 24h/24h, depuis votre ordinateur, tablette ou smartphone.

Cette interface innovante vous offre la possibilité d'accéder à votre compte Cofina en toute sécurité et de réaliser diverses opérations.

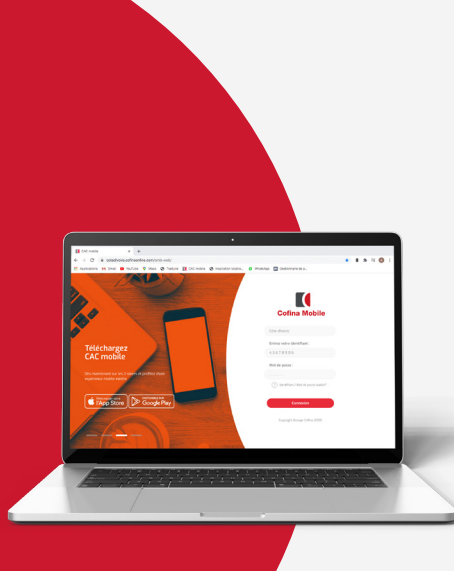

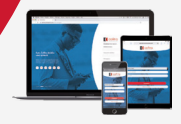

# Comment se connecter ?

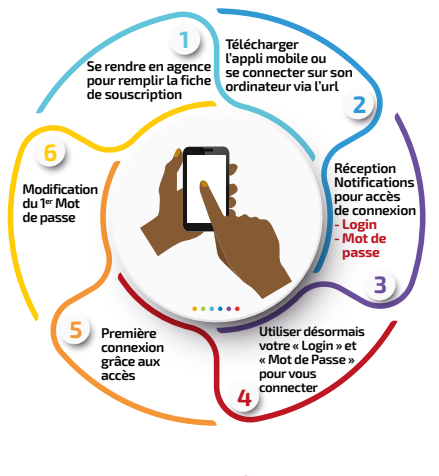

#### www.groupecofina.com

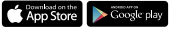

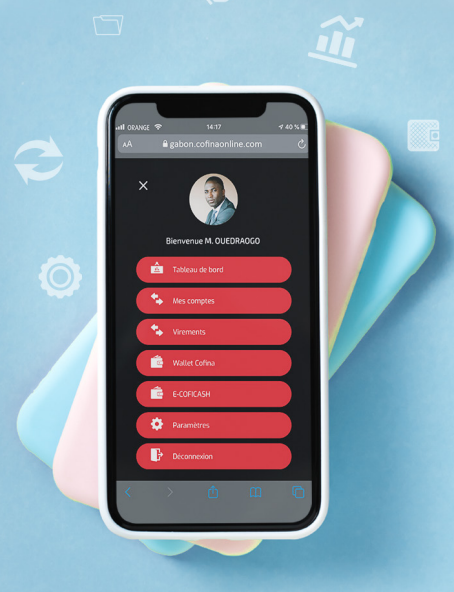

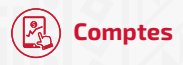

Se rendre dans le Menu « Comptes », puis sélectionner le compte de votre choix pour consulter votre solde ou vos historiques d'opérations (en indiquant la période considérée).

#### Ouverture de compte

- Choisir le type de compte épargne désiré
- Description du compte choisi
- Accepter les conditions générales
- > Valider le processus d'ouverture de compte
- Recevoir une notification pour se rendre en agence

## Historique des opérations

- > Sélectionner le numéro de compte souhaité
- Indiquer la période (date début et date fin) et valider
- > Voir l'historique s'afficher et consulter

#### Relevé de compte

- > Sélectionner le numéro du compte souhaité
- > Indiquer la période et Valider
- > Choisir le mode de réception (mail ou imprimé)
- > Valider la demande
- Recevoir une notification confirmant la prise en charge de la requête

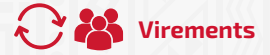

#### Virements compte à compte et interne

Se rendre dans le Menu « Virements » et cliquer sur « Virements internes » afin de renseigner les infos relatives à l'opération :

- Indiquer le compte à débiter (le compte à partir duquel le virement sera fait)
- Choisir le bénéficiaire dans la liste de vos bénéficiaires :

Si vous n'avez pas de bénéficiaires disponibles, Alors Effectuer une demande d'ajout de bénéficiaire dans le menu principal «Bénéficiaires» en suivant les instructions

- Indiquer le montant de l'Opération, le Motif et la fréquence (Virement Ponctuel ou Permanent)
- Valider les informations et vous recevrez par SMS un code de sécurité à renseigner pour finaliser le Virement. Vous recevrez une notification (popup) vous indiquant la réussite de l'opération.

#### Nouveau bénéficiaire

- Informations personnelles du bénéficiaire
  - Indiquer la civilité, le Prénom & et le Nom du bénéficiaire
  - Indiquer le numéro de compte du bénéficiaire
  - Indiquer l'adresse du bénéficiaire
- Recevoir le récapitulatif des informations renseignées, Consulter et Valider
- Recevoir le code de validation de l'ajout de bénéficiaire
- Insérer le code d'activation et Valider l'ajout du bénéficiaire
- Vous recevrez une notification avec confirmation de rechargement

#### Consulter l'Historique des virements

- Indiquer le numéro du compte à parcourir
- > Indiquer la période et Valider
- Consulter l'historique affiché

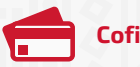

#### Coficarte

#### Rechargement carte Visa Prépayée

- Se rendre dans le Menu et cliquer sur « Recharger Coficarte »
- Inscrire les 10 chiffres de l'identifiant client figurant au verso de la Coficarte
- Inscrire les 4 derniers chiffres du numéro de la carte figurant au recto de la Coficarte
- > Sélectionner le compte à débiter
- Inscrire le montant à recharger
- Valider la transaction
- > Notification par Sms du rechargement effectué

#### **Transfert Coficarte vers Compte**

- Se rendre dans le Menu Coficarte et cliquer sur « Transfert vers Compte »
- Inscrire les 10 chiffres de l'identifiant client figurant au verso de la Coficarte
- Inscrire les 4 derniers chiffres du numéro de la carte figurant au recto de la Coficarte
- > Indiquer le Compte à créditer
- Indiquer le Montant à transférer
- Valider la transaction en confirmant le récapitulatif du processus

- Saisir le Mot de passe pour autoriser l'opération
- Et vous recevrez le code OTP, puis valider
- Recevoir le SMS de confirmation

#### **Consultation de Solde**

- Aller dans le Menu « CofiCarte » et Sélectionner « Solde »
- Renseigner le numéro identifiant de la carte (série de 10 chiffres située au verso) et Valider
- Le solde s'affiche juste après validation

#### Historique des opérations Coficarte

- Aller dans le Menu « CofiCarte » et Sélectionner « Historique »
- Renseigner les infos demandées au sujet de la carte et Valider
- Après validation, l'historique s'affiche

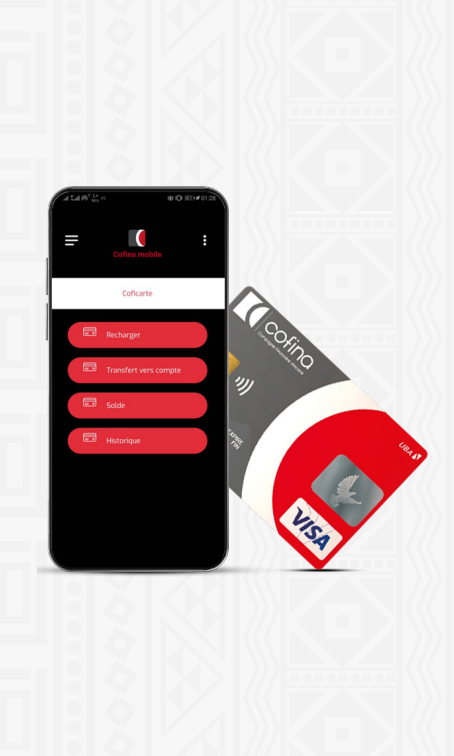

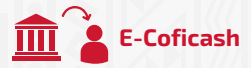

#### Faire un E-Coficash

Le E-Coficash vous permet de faire une mise à disposition à un tiers

- Se rendre dans le Menu de l'Application et sélectionner « E-Coficash » :
- Se rendre dans le sous-menu « Faire un E-Coficash »
  - Indiquer le compte à débiter
  - Indiquer vos informations d'Identification : Type de Pièce / Numéro d'Identification
  - Fournir les informations du Bénéficiaire : Prénoms et Nom / Numéro de Téléphone
  - Préciser les informations de Transfert : Montant / Motif
  - Valider les infos et Recevoir par SMS un code de sécurité

 Se rendre dans le sous-menu « Activer un E-Coficash »

- Insérer le code de sécurité reçu par SMS afin de finaliser l'Opération E-Coficash
- Recevoir par SMS le code de Retrait
  E-Coficash à transmettre à votre bénéficiaire
- Vous recevrez une notification de SMS pour son retrait effectué.

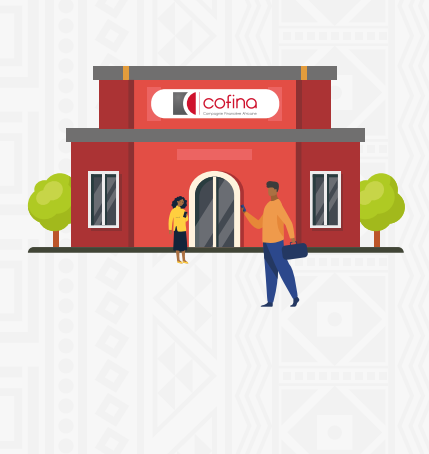

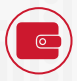

# eWallet & Transfert

## Dépôt vers Cofina

Cette fonction vous permet d'approvisionner votre compte COFINA ou mobile money

- > Indiquer le Compte à créditer
- > Saisir le numéro Mobile Money à débiter
- Indiquer le Montant à transférer
- > Choisir l'opérateur mobile money
- Valider la transaction en confirmant le récapitulatif du processus
- Saisir le Mot de passe pour autoriser l'opération
- > Recevoir et insérer le Code OTP, puis valider
- Recevoir le SMS de confirmation

## Dépôt Mobile Money

- > Sélectionner le compte à débiter
- Inscrire le numéro de téléphone
- > Inscrire le montant à recharger
- Sélectionner l'opérateur et valider la transaction.
- > Saisir le mot de passe
- > Recevoir et insérer le code OTP, puis valider
- > Recevoir le SMS de confirmation.

#### Achat de crédit

- > Sélectionner le compte à débiter
- Inscrire le numéro de téléphone à recharger
- > Inscrire le montant à recharger
- Sélectionner l'opérateur et valider la transaction.
- > Saisir le mot de passe
- Recevoir et insérer le code reçu par SMS, puis valider
- > Recevoir le SMS de confirmation.

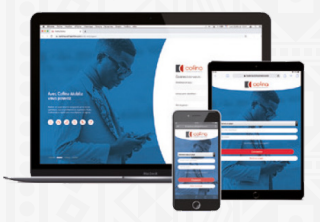

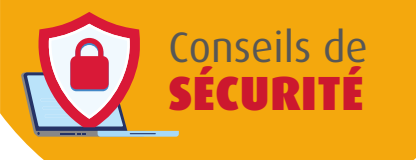

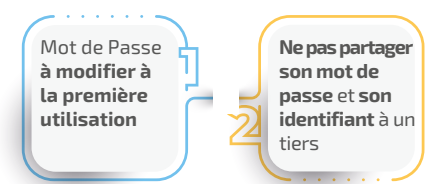

Tel. : +241 **65 99 01 46** Cel : +241 **74 62 55 10** service.client.ga@cofinacorp.com

www.cofinagabon.com